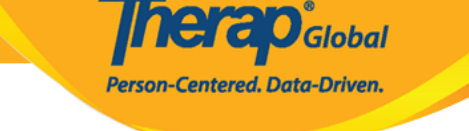

### Custom Fields [][]] [][]]

### 1. Admin []\_\_\_\_ Custom Field [] []\_\_ New []\_\_\_ []\_\_ []\_\_

| To Do             | Ge                      | neral                                                     |
|-------------------|-------------------------|-----------------------------------------------------------|
| Individual        | Provider                | Preferences   Password Policy                             |
| Health            |                         | New   List   Import from Excel  <br>Search Imported Excel |
| Agency            | User                    | Assign External System ID  <br>Self Password Reset        |
| Billing           | Title                   | New   List   Import from Excel  <br>Search Imported Excel |
| Admin             | Custom Field            | New List                                                  |
| Agency<br>Reports | Shared Contact          | New   List   Link  <br>Import from Excel                  |
| Individual        | Shared Contact Type     | List                                                      |
| Home Page         | GER Event Category Rule | Add / Edit                                                |

# 2. Create New Custom Field []]]], Field Name []]] []][] []] []] []] Data Type

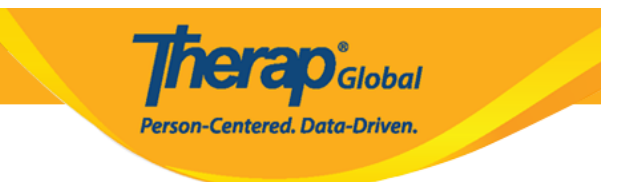

#### Create New Custom Field

| * Data Type Numeric<br>* Field Length - Please Select -<br>* Field Length Numeric<br>Is Required? Long Text<br>Dropdown                         | ➡▶* Field Name | What are the child's strengths?                 |   |
|----------------------------------------------------------------------------------------------------|----------------|-------------------------------------------------|---|
| <ul> <li>* Field Length</li> <li>Please Select -</li> <li>Numeric</li> <li>Text</li> <li>Yes/No</li> <li>Long Text</li> <li>Dropdown</li> </ul> | 🔶 * Data Type  | Numeric                                         | ~ |
| Is Required? Text<br>Yes/No<br>Long Text<br>Dropdown                                                                                            | * Field Length | - Please Select -<br>Numeric                    |   |
| Date                                                                                                    | Is Required?   | Text<br>Yes/No<br>Long Text<br>Dropdown<br>Date |   |

# 3. Data Type DODDO Numeric, Text DD Long Text DODDODD DODD, Field Length DODDDD DODD Field Length DODDDD DODD DODD

| Create New C | ustom Field                     |   |   |                     |      |
|--------------|---------------------------------|---|---|---------------------|------|
| * Field Name | What are the child's strengths? |   | ] |                     |      |
| * Data Type  | Long Text                       | ~ | ] |                     |      |
| Field Length | 300                             |   | ] |                     |      |
| Is Required? | 🔿 Yes 💿 No                      |   |   |                     |      |
|              |                                 |   |   |                     |      |
| Cancel Back  |                                 |   |   | Save And Create New | Save |

### Data Type []\_\_\_\_] Dropdown []\_\_\_\_] []\_\_\_, []\_\_\_] []\_\_\_] []\_\_\_] []\_\_\_] []\_\_\_] []\_\_\_] []\_\_\_] []\_\_\_] []\_\_\_] []\_\_\_] []\_\_\_] []\_\_\_] []\_\_\_] []\_\_\_] []\_\_\_] []\_\_\_] []\_\_\_] []\_\_\_] []\_\_\_] []\_\_\_] []\_\_\_] []\_\_\_] []\_\_\_] []\_\_\_] []\_\_] []\_\_] []\_] []\_\_] []\_] []\_\_] []\_] [][] []\_] []\_] []\_[] []\_] []\_] [][] []

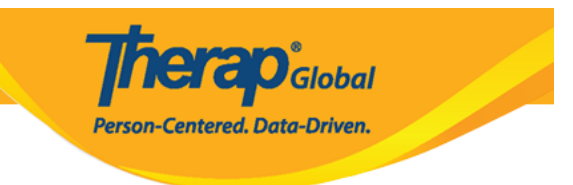

#### Create New Custom Field

| * Field Nam | e What are the child's strength | ıs? |
|-------------|---------------------------------|-----|
| * Data Typ  | e Dropdown                      | ~   |
|             | Playing                         | ×   |
|             | Reading                         | ×   |
|             | + Add                           |     |
| Is Required | ? 🔿 Yes 🖲 No                    |     |
|             |                                 |     |
| Cancel Back |                                 |     |

### 

### 5. 0000 00000000 0000 00000

Custom Field Configuration 'What are the child's strengths?' has been successfully Saved